## Come configurare la propria connessione POPWIFI.it

1. Cliccare con il tasto destro del mouse sull'icona denominata "Risorse di Rete" e selezionare la voce "Proprietà".

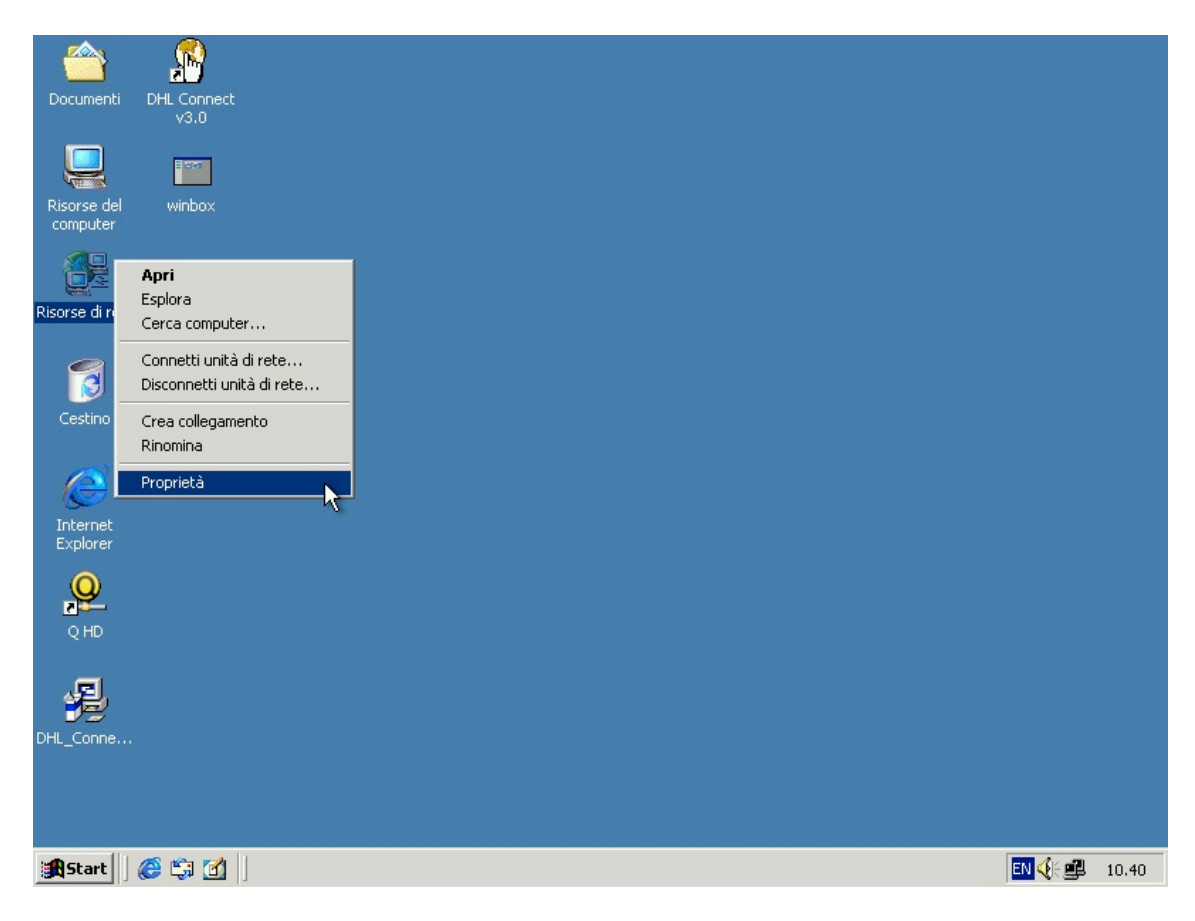

2. Cliccare con il tasto destro del mouse su "Connessione alla Rete Locale LAN" e selezionare la voce "Proprietà".

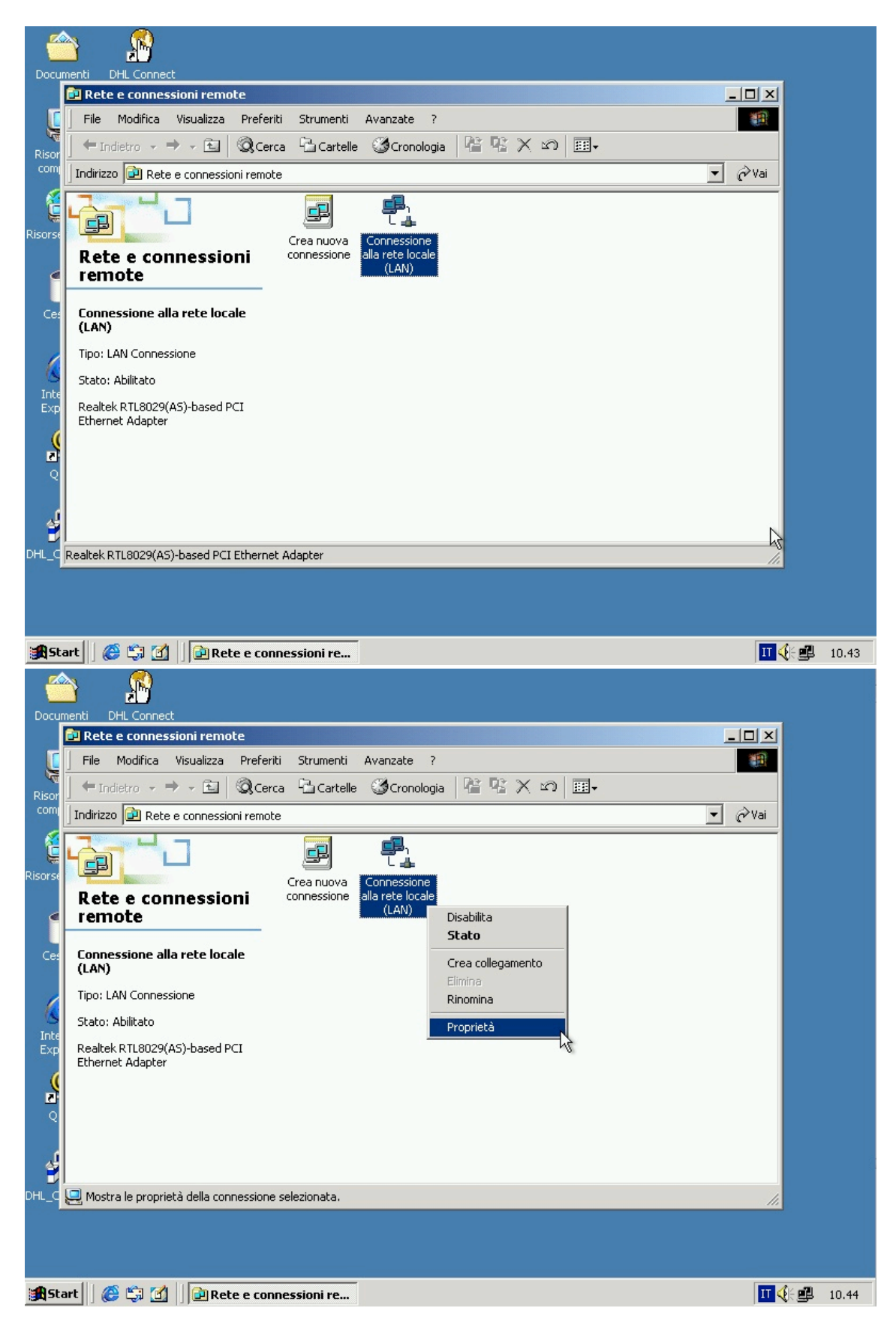

3. Selezionare nella lista la voce "Protocollo Internet TCP/IP" e cliccare il tasto "Proprietà".

| Documenti DHI Connect                                                  |                          |  |  |  |  |
|------------------------------------------------------------------------|--------------------------|--|--|--|--|
| Proprietà - Connessione alla rete locale (LAN)                         |                          |  |  |  |  |
| C Generale                                                             |                          |  |  |  |  |
| Risor Connetti tramite:                                                |                          |  |  |  |  |
| com Realtek RTL8029(AS)-based PCI Ethernet Adapter                     | Vai 🖉                    |  |  |  |  |
| Configura                                                              |                          |  |  |  |  |
| Risors I componenti selezionati sono utilizzati da questa connessione: |                          |  |  |  |  |
| 🗹 📇 Client per reti Microsoft                                          |                          |  |  |  |  |
| <ul> <li>Condivisione file e stampanti per reti Microsoft</li> </ul>   |                          |  |  |  |  |
| Protocollo Internet (TCP/IP)                                           |                          |  |  |  |  |
|                                                                        |                          |  |  |  |  |
| Installa Disinstalla Proprietà                                         |                          |  |  |  |  |
| C _ Descrizione                                                        |                          |  |  |  |  |
| Inte<br>TCP/IP. Protocollo predefinito per le WAN che permette la      |                          |  |  |  |  |
| comunicazione tra diverse reti interconnesse.                          |                          |  |  |  |  |
| 9                                                                      |                          |  |  |  |  |
| Mostra un'icona sulla barra delle applicazioni guando connesso         |                          |  |  |  |  |
|                                                                        |                          |  |  |  |  |
| OK Annulla                                                             |                          |  |  |  |  |
|                                                                        |                          |  |  |  |  |
| DHL_C Realtek RTL8029(AS)-based PCI Ethernet Adapter                   |                          |  |  |  |  |
|                                                                        |                          |  |  |  |  |
|                                                                        |                          |  |  |  |  |
|                                                                        |                          |  |  |  |  |
| 😫 Start 🛛 🏈 🎲 🚮 🗍 🖻 Rete e connessioni remote 🛛 Proprietà - Co         | nnessione a II 📢 🕮 10.46 |  |  |  |  |

La connessione POPWIFI.it può essere configurata in due modalità:

- Utilizzando IP privati Una soluzione che offre maggiore sicurezza (evidenziata nel passo 4)
- Utilizzando gli IP pubblici forniti [n.5 per ciascun contratto] (evidenziata nel passo 5)

La seconda soluzione é consigliata per chi volesse utilizzare programmi di Peer-to-peer o di scambio files, in quanto permette di ottenere ID alto utilizzando la rete emule e permette quindi download di maggiore velocità. Per le aziende si consiglia di utilizzare la prima modalità, in quanto offre maggiore sicurezza.

4. Assicurarsi che la selezione sia sulla voce "ottieni automaticamente un indirizzo IP", e su "Ottieni indirizzo server DNS automaticamente". In questo modo i vostri computer avranno un indirizzo che sarà loro stato assegnato direttamente dall'apparato di POPWIFI.it.

Per completare la configurazione premere il tasto "OK". In questo modo sarete già pronti per connettervi ad internet..

| Docup        | nenti DHLC                | Tonnect                                                                                                    |             |                |
|--------------|---------------------------|----------------------------------------------------------------------------------------------------|-------------|----------------|
| Ļ            | Proprietà - C<br>Generale | Connessione alla rete locale (LAN)                                                                                                    |             |                |
| Risor<br>com | Connetti P                | rroprietà - Protocollo Internet (TCP/IP) ? 🗴<br>Generale                                                                                                    | Vai         |                |
| Ç<br>Risorsı |                           | È possibile ottenere l'assegnazione automatica delle impostazioni IP se la<br>rete supporta tale caratteristica. In caso contrario, sarà necessario<br>richiedere all'amministratore di rete le impostazioni IP corrette. |             |                |
| ſ            |                           | Ottieni automaticamente un indirizzo IP     Ottilizza il seguente indirizzo IP:                                                                                                    |             |                |
| 6            | In                        | Indirizzo IP:     .       Subnet mask:     .                                                                                                    |             |                |
| Inte<br>Exp  | Descri<br>TCP/<br>comu    | Gateway predefinito:                                                                                                    |             |                |
| N            | Mosi                      | C Utilizza i seguenti indirizzi server DNS:                                                                                                    | , v         |                |
| ł,           |                           | Server DNS alternativo:                                                                                                    |             |                |
|              | Realtek RTL               |                                                                                                    |             |                |
| <b>#</b> Sta | art 🛛 🏉 🗳                 | I Den Rete e connessioni remote                                                                                                    | ـ<br>۱۳ «۶۰ | <b>4</b> 10.47 |

5. Per utilizzare gli indirizzi IP Pubblici assegnati al vostro contratto, dovrete selezionare la voce "Utilizza il seguente indirizzo IP" e completare i campi "Indirizzo IP", "Subnet Mask" e "Gateway Predefinito" inserendo i dati contenuti nella e-mail che vi é stata spedita al momento dell'attivazione della vostra linea POPWIFI.it. E' molto importante non sbagliare ad inserire i dati, perché si potrebbe precludere il funzionamento della propria linea.

Allo stesso modo vanno compilati i campi dei server DNS, sempre inserendo i dati contenuti nella e-mail ricevuta al momento dell'attivazione.

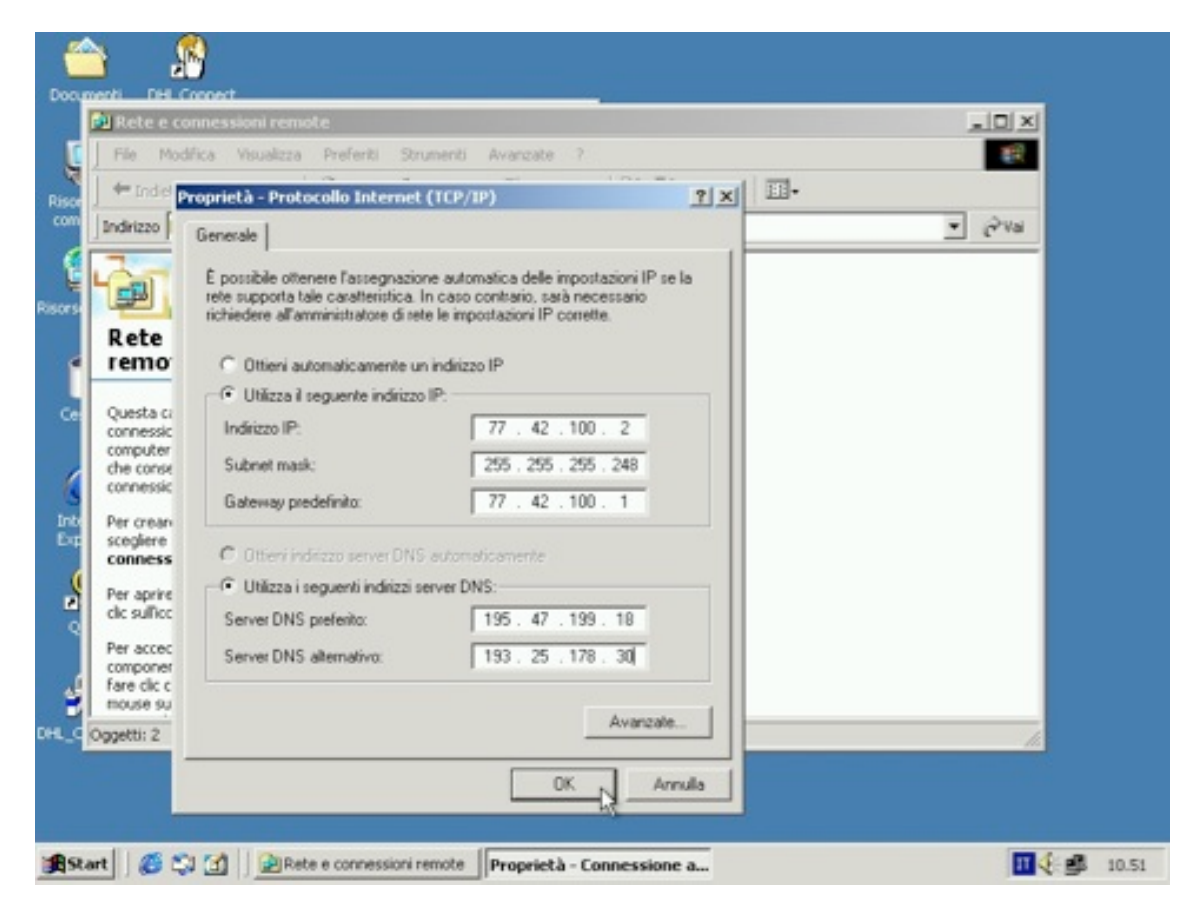

Dopo aver compilato tutti i campi richiesti, potrete premere su "ok" convalidandone l'inserimento. Da questo momento sarete connessi ad internet con la vostra linea POPWIFI.it.

## **Come richiedere supporto**

- In caso di guasto bloccante: 24 ore su 24, via telefono al numero 800 030688, seguendo il menu interattivo e digitando il proprio codice cliente.

## - In caso di guasto non bloccante:

24 ore su 24, via e-mail all'indirizzo support@popwifi.it

Grazie per avere scelto POPWIFI.it

Copyright 2007 ASDASD/POPWIFI.it - Tutti i diritti riservati Pagina 5 di 5